# 우듬지팜 태블릿 매뉴얼 (KOR)

2025.01.20

## 1. 생산수량 확인

#### WDG FARM

#### 1-1. 세척

우듬지팜 생산 수량 및 진척률 확인

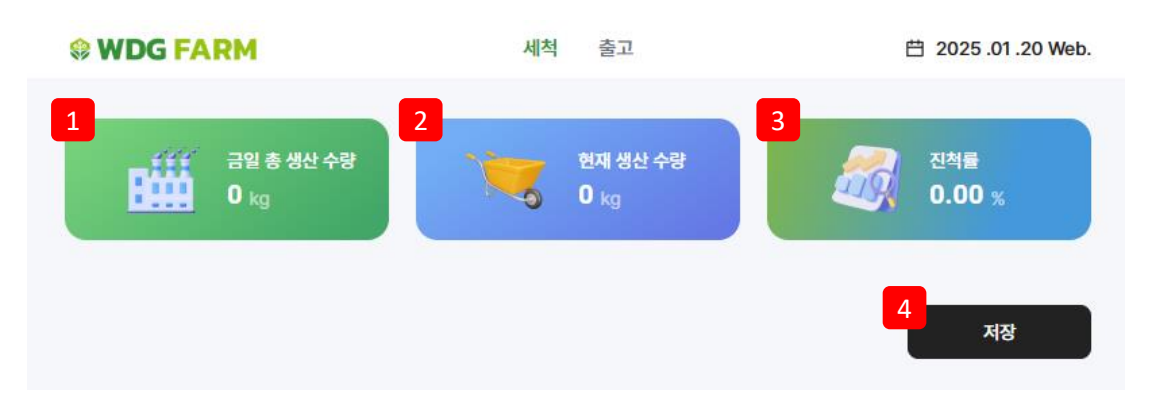

- 1) 금일 총 생산 수량: 관리자 페이지 주문 관리의 금일 총 생산 수량 확인
- 2) 현재 생산 수량: 관리자 페이지 주문 관리의 현재 생산 수량 확인
- 3) 진척률: 생산 수량 진척률 확인
- 4) 저장 버튼: 현재 데이터 저장

#### WDG FARM

### 1-2. 출고

#### 생산 수량, 진척률 확인 및 작업지시서 출력

| 금일 총 생산 수량 전척률 0 kg 진척률 0.00 %                         |            |
|--------------------------------------------------------|------------|
| 작업지시서 출력 작업 지시서 출력 전체 출                                | 력          |
| 3 우듬지일반거래처                                             | $\bigcirc$ |
| 품목 대추방울 (원물) 750g_롯데[500g]   출고 수량 3,960kg   포장 66 Box |            |
| 테스트납품처001                                              | $\bigcirc$ |
| 품목 토망고(완숙)_쿠팡[500g]   출고 수량 155kg   포장 155 Box         |            |
| 테스트납품처001                                              | $\bigcirc$ |
| 품목 토망고(완숙)[500g]   출고 수량 454kg   포장 454 Box            |            |

- 1) 작업 지시서 출력: 체크한 리스트 작업지시서 출력
- 2) 전체 출력: 전체 리스트 작업지시서 출력
- 3) 리스트: 거래처, 납품처 별 품목, 출고 수량, 포장 값 확인

### 1-2. 출고

생산 수량, 진척률 확인 및 작업지시서 출력

#### (작업 지시서 출력 페이지)

|   | 25. 1. 20. 오전 9.42                                         | 작업지시서                | Ì | 인쇄                   | 용지 2장                                  |
|---|------------------------------------------------------------|----------------------|---|----------------------|----------------------------------------|
| 1 | 우듬지일반거래처                                                   | 우듬지일반거래처             |   | 대상<br>페이지            | 🖨 Microsoft Print to PDF *<br>প্রিয় • |
|   | 스테비아밤                                                      | 대추방울 (원물)<br>750g_롯데 |   | 레이아웃<br>철러<br>설정 더보기 | ب<br>جوبا<br>معرفه                     |
|   | 77박스                                                       | 66박스                 |   |                      |                                        |
|   | 테스트납품처001                                                  | 테스트납품처001            |   |                      |                                        |
|   | 토망고(완숙)_쿠팡                                                 | 토망고(완숙)              |   |                      |                                        |
|   | N-2<br>(155팩)                                              | A-1<br>(454팩)        |   |                      |                                        |
|   | 108.240.255.10.5088/boffice/popWorkDrder.do?xrtdx=22.32.32 | 1/2                  |   |                      | <u>인쇄</u> 취소                           |

1) 선택된 리스트 인쇄 페이지 새 창으로 표시

# 감사합니다.